# ИНСТРУКЦИЯ ПО РАБОТЕ В ЛИЧНЫХ КАБИНЕТАХ КАФЕДР В ПРОГРАММЕ «НАУКА ВГСПУ»

## Внимание!

- Доступ в программу будет разрешен только с компьютеров локальной сети университета.
- Доступ в программу на кафедрах должны иметь ограниченное количество сотрудников, желательно 1.

#### Создание личного кабинета:

- главная страница официального сайта ВГСПУ
- отчет по науке 2013 –
- ссылка

### Вход в программу:

- ЛОГИН
- пароль

### Работа в личном кабинете:

- проверка данных, отображенных в отчетах: «Список сотрудников», «Список публикаций», «Список заявок на участие в гранте», «Сведения об аспирантах»
- вывод отчетов на печать: ▼ файл параметры страницы (по ширине) ОК (печать)
- сохранение отчетов в формате PDF и отправка по эл. почте: см. страницу «Инструкция по работе с программой»

### Причины ошибок в данных, отображенных в личных кабинетах кафедр:

- отсутствие данных по кафедре в подразделениях УНИР, НПБ и ОК, ответственных за введение данных в программу
- данные находятся на обработке и в процессе введения
- данные некорректно выгружены из смежных программ / введены в подразделениях УНИР, НПБ и ОК, ответственных за введение данных в программу

### Корректировка данных, отображенных в личных кабинетах кафедр:

 после проверки данных по кафедре необходимо составить перечень обнаруженных ошибок и сформулировать их на странице «Обратная связь»: создать – вид отчета, в котором обнаружена ошибка – ФИО сотрудника, в данных которого обнаружена ошибка – комментарий (описание ошибки)

### Внимание!

- Проверка и корректировка даны по отчетам «Список сотрудников», «Список публикаций», «Список заявок на участие в гранте», «Сведения об аспирантах» осуществляется до 22 ноября 2013 г.
- С 25 до 30 ноября 2013 г. будет открыт доступ к проверке и корректировке данных в отчетах «НИРС» и «Другие виды НИР»

# ИНСТРУКЦИЯ ПО РАБОТЕ В ЛИЧНЫХ КАБИНЕТАХ КАФЕДР В ПРОГРАММЕ «НАУКА ВГСПУ»

## Внимание!

- Доступ в программу будет разрешен только с компьютеров локальной сети университета.
- Доступ в программу на кафедрах должны иметь ограниченное количество сотрудников, желательно 1.

#### Создание личного кабинета:

- главная страница официального сайта ВГСПУ
- отчет по науке 2013 –
- ссылка

### Вход в программу:

- ЛОГИН
- пароль

### Работа в личном кабинете:

- проверка данных, отображенных в отчетах: «Список сотрудников», «Список публикаций», «Список заявок на участие в гранте», «Сведения об аспирантах»
- вывод отчетов на печать: ▼ файл параметры страницы (по ширине) ОК (печать)
- сохранение отчетов в формате PDF и отправка по эл. почте: см. страницу «Инструкция по работе с программой»

### Причины ошибок в данных, отображенных в личных кабинетах кафедр:

- отсутствие данных по кафедре в подразделениях УНИР, НПБ и ОК, ответственных за введение данных в программу
- данные находятся на обработке и в процессе введения
- данные некорректно выгружены из смежных программ / введены в подразделениях УНИР, НПБ и ОК, ответственных за введение данных в программу

### Корректировка данных, отображенных в личных кабинетах кафедр:

 после проверки данных по кафедре необходимо составить перечень обнаруженных ошибок и сформулировать их на странице «Обратная связь»: создать – вид отчета, в котором обнаружена ошибка – ФИО сотрудника, в данных которого обнаружена ошибка – комментарий (описание ошибки)

### Внимание!

- Проверка и корректировка даны по отчетам «Список сотрудников», «Список публикаций», «Список заявок на участие в гранте», «Сведения об аспирантах» осуществляется до 22 ноября 2013 г.
- С 25 до 30 ноября 2013 г. будет открыт доступ к проверке и корректировке данных в отчетах «НИРС» и «Другие виды НИР»